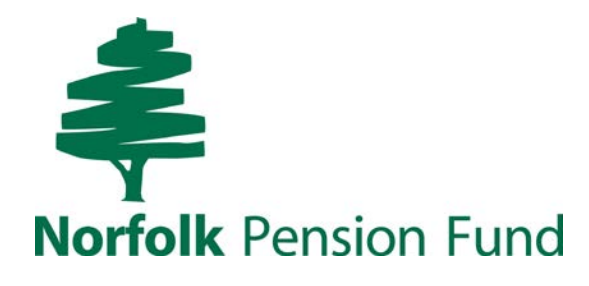

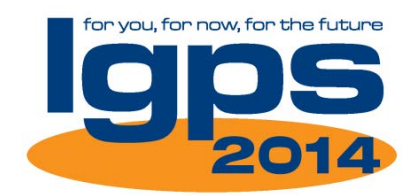

# Norfolk Pension Fund PensionsWeb

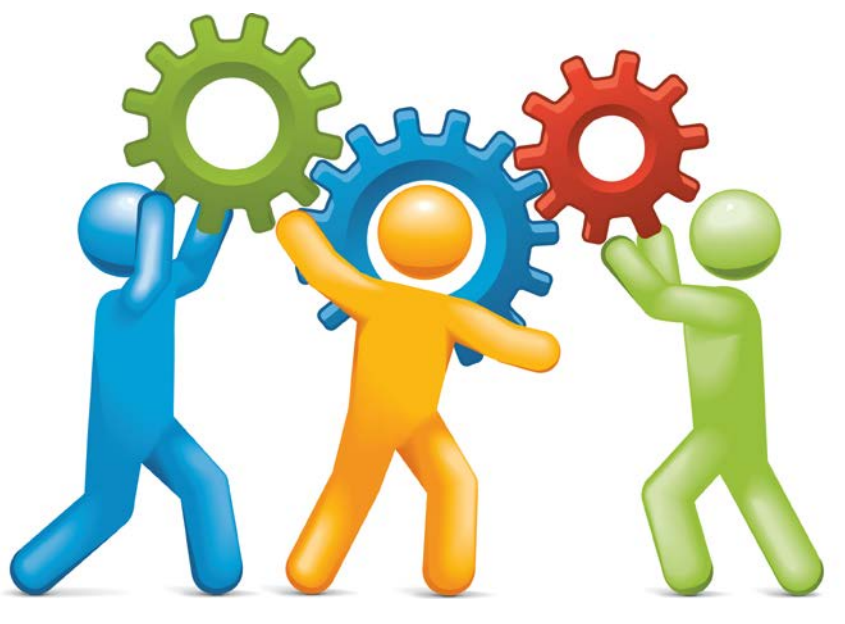

**Local Government Pension Scheme** 

## Guide to the Employer Portal

Issue 6 : Feb 2018

Copyright © Norfolk Pension Fund 2018

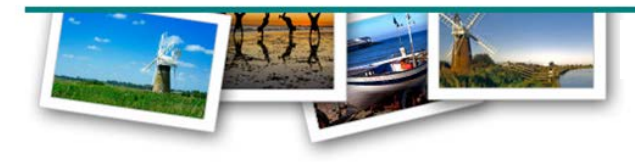

http://portal.norfolkpensionfund.org

There are two sections to PensionsWeb:

**Employer Portal** for <u>Employers</u> (covered by this guide) **Member Online** for <u>Employees</u> (see guide G051)

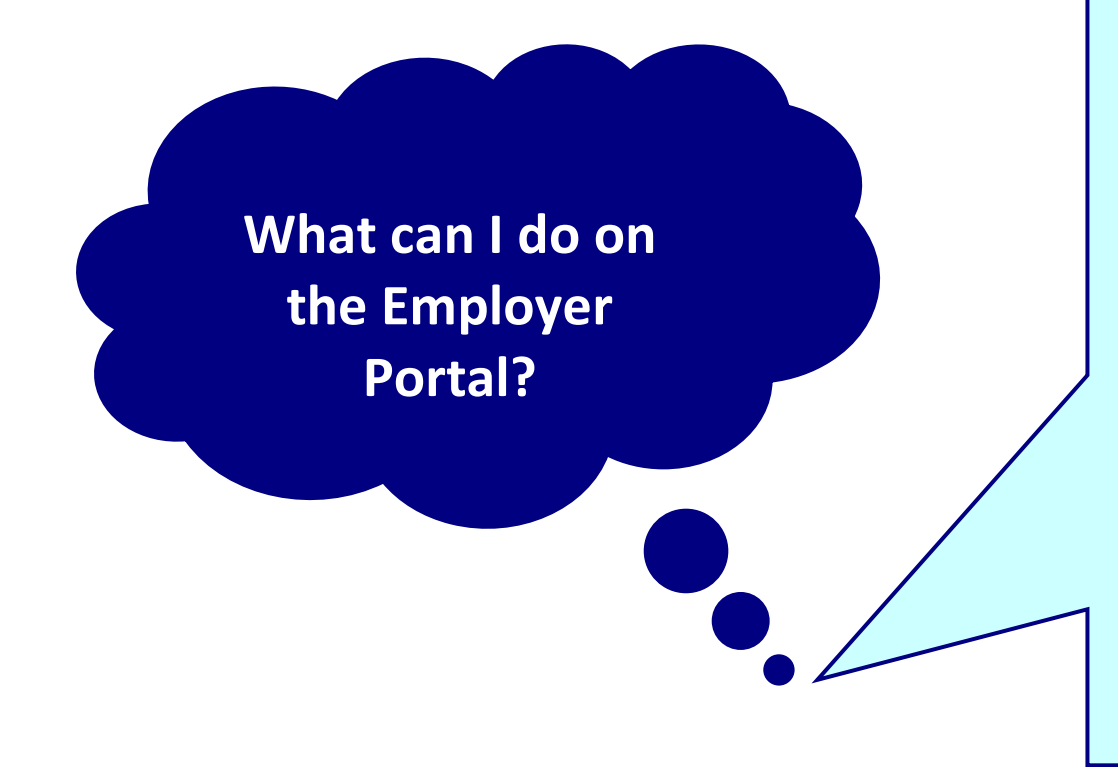

#### On the Employer Portal you can:

- Access all the Forms and Guides, Newsletters and Employer events
- Upload and download documents via a secure exchange
- Search for and view your individual scheme members' details (excluding personal information)
- View contact details for Norfolk Pension Fund
- Manage your own contact details and set up new Employer Portal Users
- Upload multiple starters, hours, name and address changes using Bulk Processes
- Submit forms for individual members from a list of pre-populated Online Forms

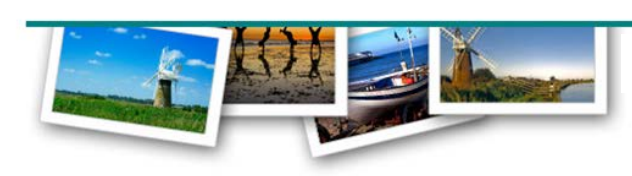

| Contents                                                                  | Tab            | Page |
|---------------------------------------------------------------------------|----------------|------|
|                                                                           |                |      |
| How do I <b>register</b> to use the Employer Portal?                      |                | 4    |
| Logging in to the Employer Portal for the first time                      |                | 5    |
| You're in! This is the Employer Portal Homepage                           | HOMEPAGE       | 8    |
| How do I download a document from the Norfolk Pension Fund?               | MY DOCUMENTS   | 9    |
| How do I upload a document to the Norfolk Pension Fund?                   | MY DOCUMENTS   | 10   |
| Can I see what documents I've uploaded?                                   | MY DOCUMENTS   | 12   |
| How do I <b>view</b> scheme members' records?                             | MEMBER SEARCH  | 13   |
| How do I find Forms and Guides, Newsletters and Employer events?          | RESOURCES      | 14   |
| Where can I update the contact details Norfolk Pension Fund holds for us? | CONTACTS       | 15   |
| What happens after I've added a colleague as a new Employer Portal User?  | CONTACTS       | 19   |
| How do I use <b>Bulk Processes</b> ?                                      | BULK PROCESSES | 20   |
| How do I use <b>Online Forms</b> ?                                        | MEMBER SEARCH  | 28   |
| If I have <b>problems,</b> who do I contact?                              |                | 31   |

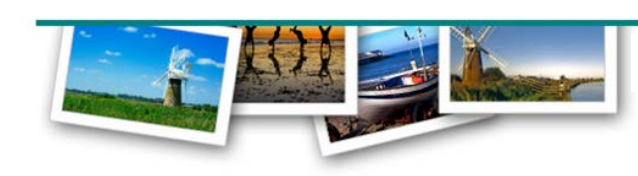

Are you a new 'Scheme Employer' with the Norfolk Pension Fund? If you are a new Scheme Employer your 'Username' and 'Password' will have been supplied by Norfolk Pension Fund

If you are not a new 'Scheme Employer' but are a new Employer Portal user...

Your 'Password' will be provided by the colleague who set you up. Your 'Username' will be provided by Norfolk Pension Fund

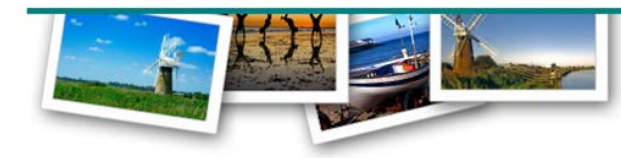

Page 4 of 31

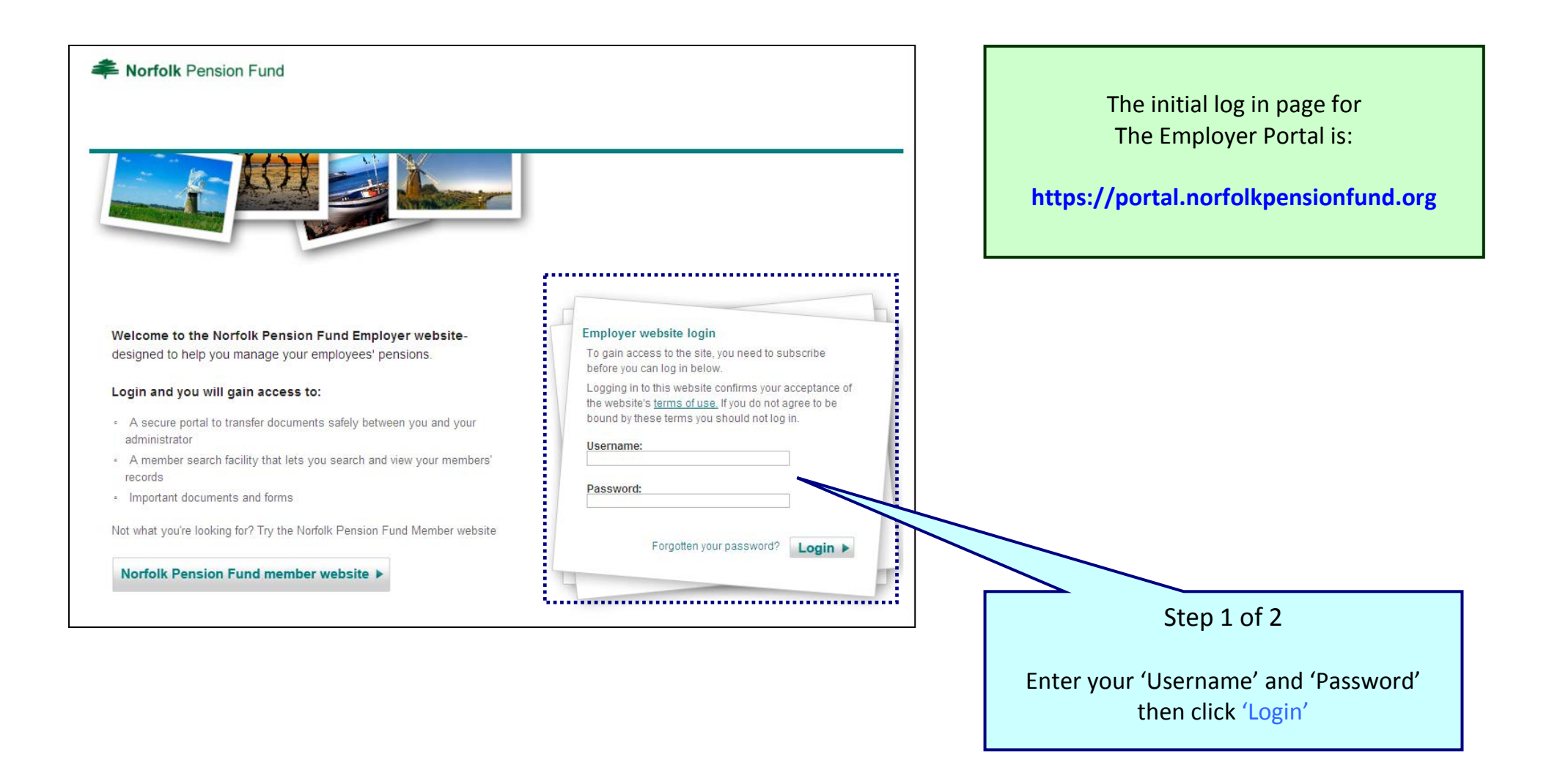

## Logging in to the Employer Portal for the first time

| Rorfolk Pension Fund                                                                                                    |                                                                                                  |   |                                                                                                    |
|----------------------------------------------------------------------------------------------------|--------------------------------------------------------------------------------------------------|---|----------------------------------------------------------------------------------------------------|
|                                                                                                    |                                                                                                  |   | Step 2 of 2<br>The first time you activate your<br>account, you will need to provide the<br>answers to 5 security questions. |
| Welcome to the Norfolk Pension Fund Employer website-<br>designed to help you manage your employees' pensions.                                                                                                    | Employer website login<br>Now you must specify 5 unique security questions and<br>answers below. |   | Click 'Login'.                                                                                                    |
| <ul> <li>Login and you will gain access to:</li> <li>A secure portal to transfer documents safely between you and your administrator</li> <li>A member search facility that lets you search and view your members' records</li> <li>Important documents and forms</li> </ul> | Question 1         Answer:         Question 2         Answer:         Question 3         Answer: |   | Review the Terms and Conditions of<br>the website. You will need to accept<br>these conditions to enter the<br>website.      |
| Norfolk Pension Fund member website ►                                                                                                    | Question 4 Answer: Question 5 Answer:                                                            |   |                                                                                                    |
| If you have any concerns about material which appears on our site, please contact <u>lgps</u><br>Thank you for visiting our site                                                                                                    | pensionsweb@hymans.co.uk                                                                         |   | Remember your security answers as<br>you will be asked one at random<br>each time you log in                                 |
| I Accept                                                                                                    |                                                                                                  | • |                                                                                                    |

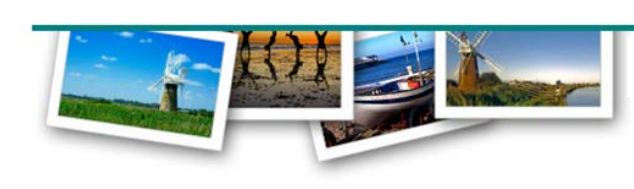

#### Logging in to the Employer Portal

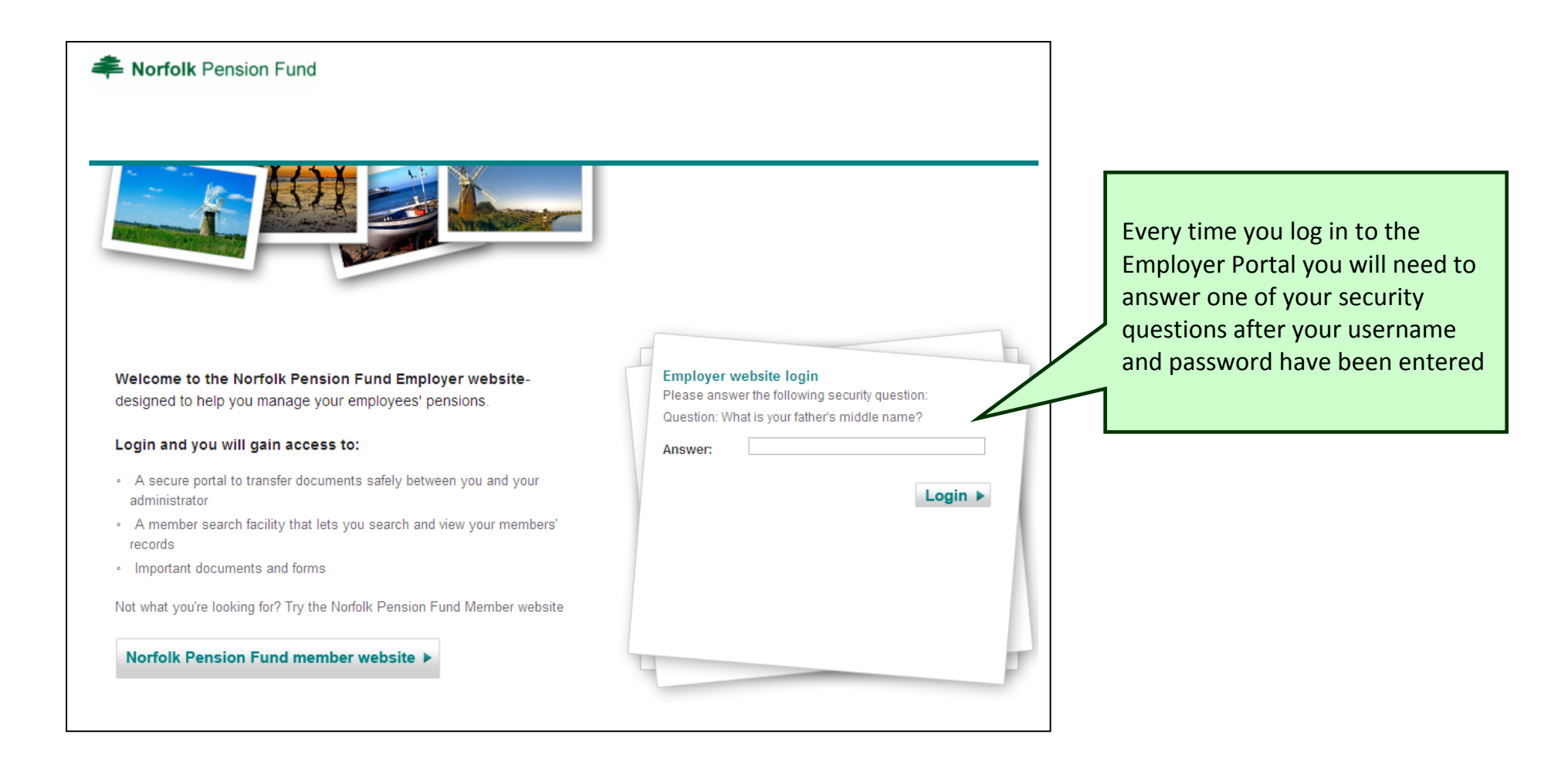

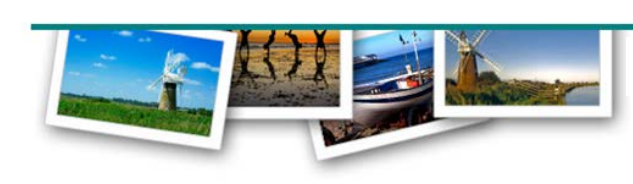

#### Home

Different Screens available to view:

## Home

Summary page

## My Documents

Documents uploaded and downloaded

#### Bulk Processes

Upload multiple changes to member data

#### Member Search

Search Member data Upload individual changes to member data

#### Resources

Forms and Guides available to view or download

## Contacts

Your contact details NPF contact details

| You're in! The homepage provio<br>A more detailed screen ca                                                                                                    | <b>e</b><br>vailable.<br>grey banner.                                                       | Here you can see who<br>is <b>logged in</b> and the<br>time of the last log in. |                                                                                                    |                                                                         |                                                                                                    |
|----------------------------------------------------------------------------------------------------|---------------------------------------------------------------------------------------------|---------------------------------------------------------------------------------|----------------------------------------------------------------------------------------------------|-------------------------------------------------------------------------|----------------------------------------------------------------------------------------------------|
| Norfolk Pension Fund                                                                                                    | lember Search Resources Conta                                                               | icts                                                                            | Logged in as: Username<br>Employer: ANOTHEF<br>Last log in: 09:58:51 c<br>Chang                                                                                            | REMPLOYER<br>on 30 January 2018<br>e password  Log out                  | You are also able to<br>change your<br><b>password</b> .<br><b>Click 'Log out'</b> to exit<br>the Employer Portal |
| Announcements<br>Year End 2018<br>Bulletin more                                                                                                    |                                                                                             |                                                                                 |                                                                                                    | view all >>                                                             | See <b>'Announcements'</b><br>here.                                                                               |
| 26/01/2018 Latest documents from administrator Latest uploads by ANOTHER EMPLOYER                                                                                                    |                                                                                             |                                                                                 |                                                                                                    |                                                                         | The Norfolk Pension<br>Fund will use this to<br>bring your attention                                              |
| Bulk processes                                                                                                    | Contacts                                                                                    | view all >>                                                                     | Resources                                                                                                    | view all >>                                                             | to any urgent or important matters.                                                                               |
| JoinersChangesProvide details of<br>joiners to the<br>pension schemeProvide details of<br>changes to<br>members'<br>pensions recordsYear EndProvide your<br>year end file to<br>the pension | Norfolk Pension Fund<br>Telephone: 01603495923<br>Website Queries<br>Telephone: 01603222132 |                                                                                 | G020 - Contributions Guide<br>2018).pdf<br>Employer Contributions Gu<br>G001 - Employer Handboo<br>2018).pdf<br>Employer Handbook<br>MISCon 16 (Nov 201<br>Sharing on Divo | e (Issue 8 Jan<br>uide<br>uk (Issue 7 Jan<br>17) LGPS Pension<br>as pdf | Click 'more' to see<br>the full message or<br>'View all >> for all<br>announcements                               |
| scheme Need help with the bulk processes? Find out more >>                                                                                                    |                                                                                             |                                                                                 | Employer Newsletter 2017<br>Autumn 2017<br>ABS4 - 2017 FAQ's (Issue<br>ABS FAQ's                                                                                           | Autumn.p<br>9 Aug 2017).pdf                                             | A small selection of<br>Norfolk Pension Fund<br>contacts.                                                         |

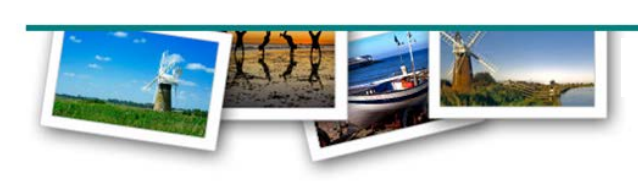

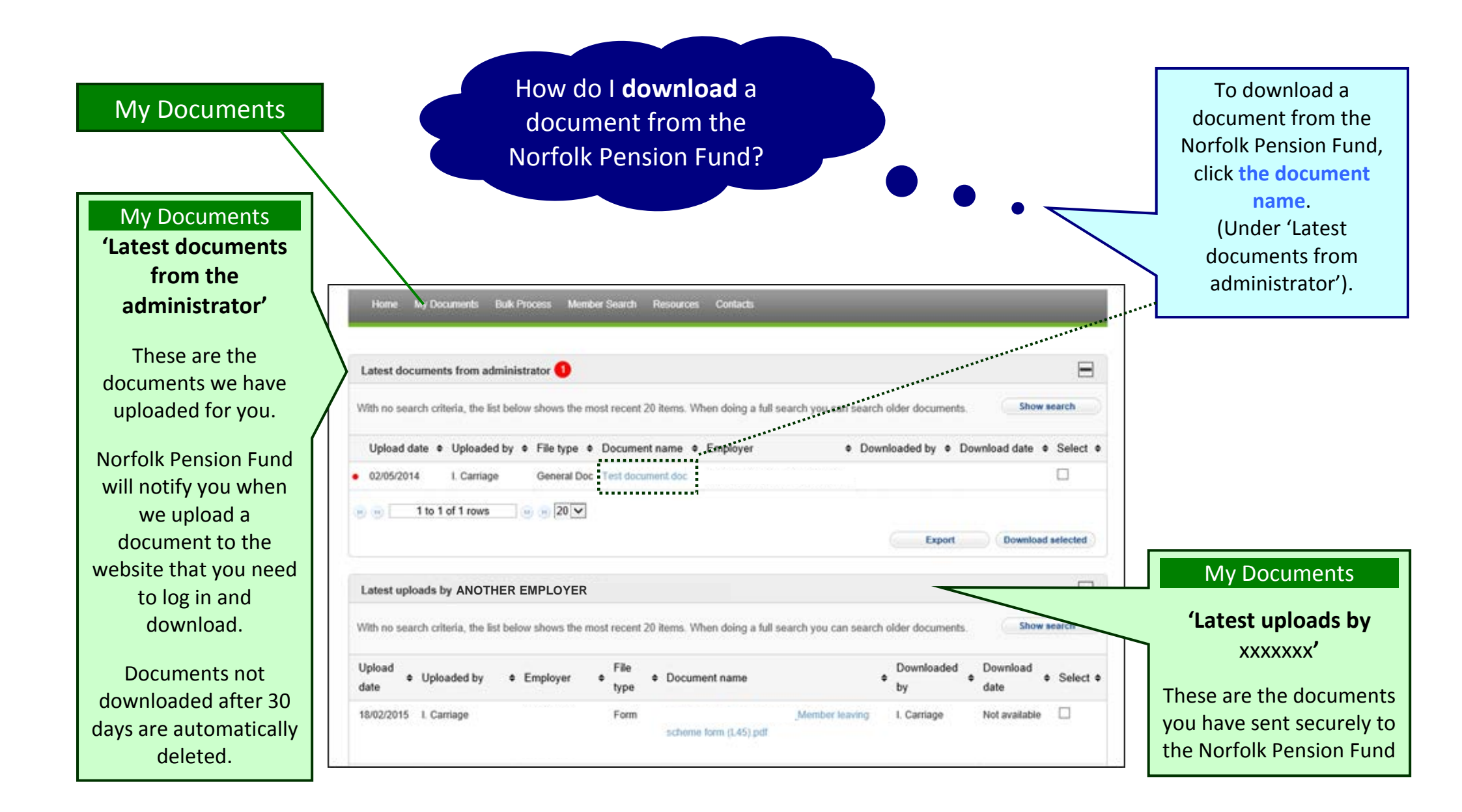

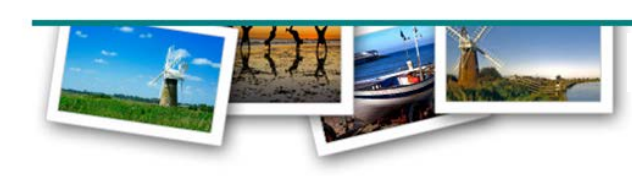

|                                       | Norfolk Pension Fund?            | To upload a document,<br>on <b>'Upload docume</b> r |
|---------------------------------------|----------------------------------|-----------------------------------------------------|
| Documents                             |                                  | •                                                   |
|                                       |                                  |                                                     |
| Home My Documents Bulk Process M      | lember Search Resources Contacts |                                                     |
|                                       |                                  | .*                                                  |
| Latest documents from administrator 1 |                                  |                                                     |

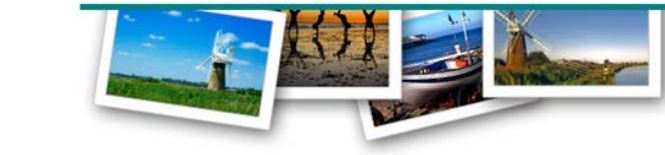

G050 (issue 6 : Feb 2018)

## Uploading a document to the Norfolk Pension Fund

| Home My Documents Bulk Process Member Search Resources Contacts |                                                                                                    |
|-----------------------------------------------------------------|----------------------------------------------------------------------------------------------------|
| Upload your file Browse Upload Back                             | Click 'Browse' to select<br>the document you wish<br>to upload.                                    |
| Home My Documents Bulk Process Member Search Resources Contacts |                                                                                                    |
| Upload your file C:\fakepath\Test document.doc Browse           | When you have selected the<br>document, notice the<br>'Name' field will be<br>completed, and click |
| Upload Back                                                     | "Upload"                                                                                           |

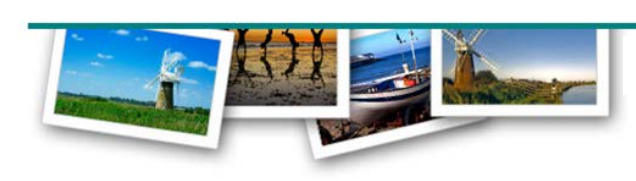

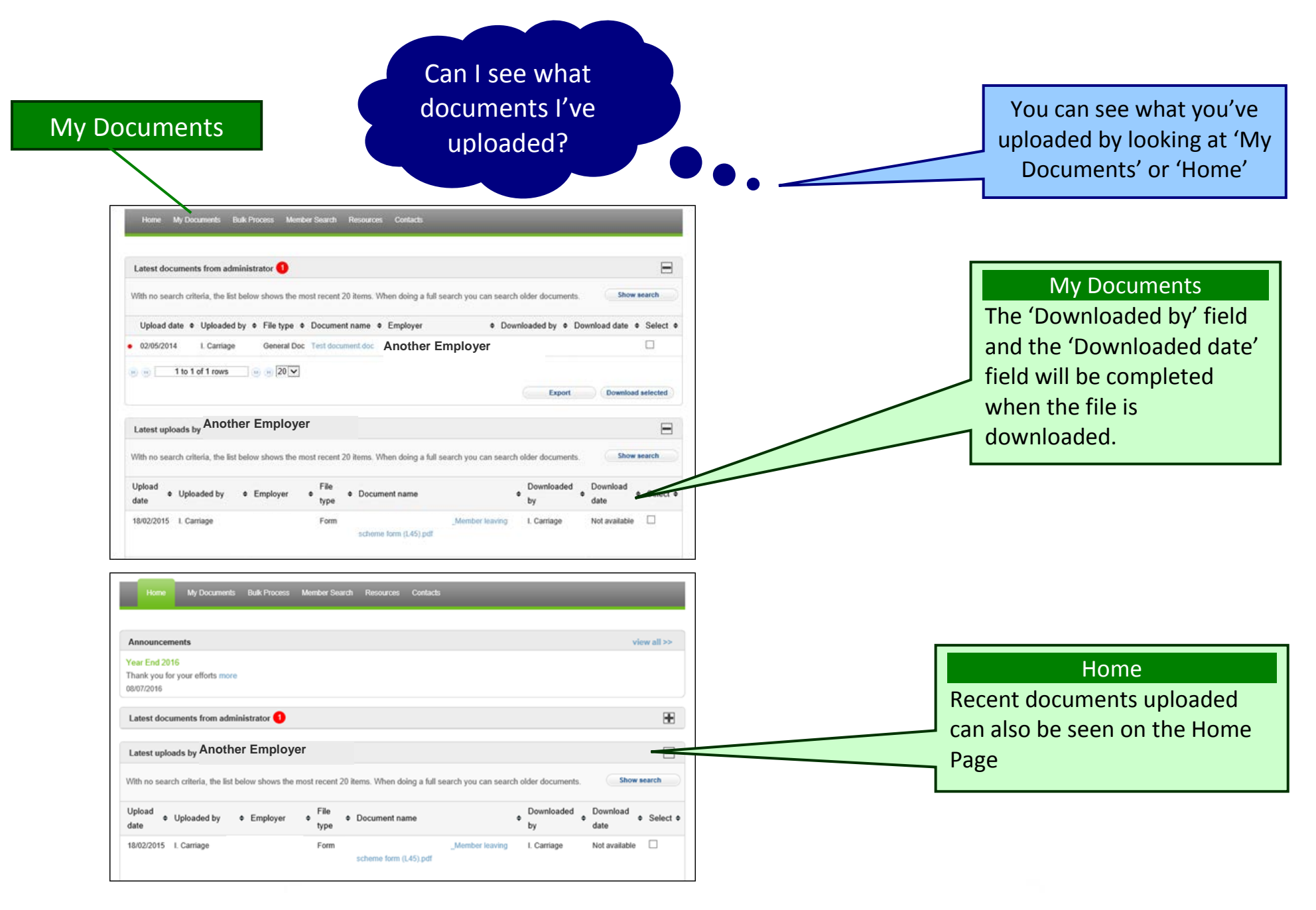

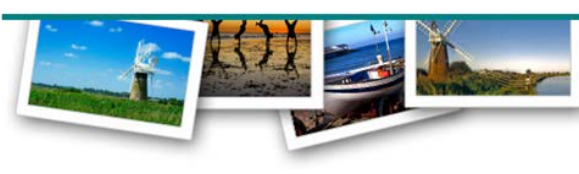

http://portal.norfolkpensionfund.org

Page 12 of 31

| Membe                                                                                                  | r Search                                                                                                    | How<br>schem<br>r                                                                                              | v do I vie<br>ne memb<br>ecords?                                                          | w<br>ers'                                                                  | •••                                                         | •                                | Select 'Member Search'<br>from the grey banner<br>across the top of the<br>page                                                                                                    |
|----------------------------------------------------------------------------------------------------|----------------------------------------------------------------------------------------------------|----------------------------------------------------------------------------------------------------|-------------------------------------------------------------------------------------------|----------------------------------------------------------------------------|-------------------------------------------------------------|----------------------------------|----------------------------------------------------------------------------------------------------|
| Home My Do<br>Enter details below t<br>You can then select<br>If you want to tell us<br>Search Criteri | cuments Bulk Process<br>to search for a member's rec<br>a "Form" to give us early no<br>about a new joiner, a memb | Member Search Re<br>ord. You can use any of th<br>tification of retirement, full<br>ver's change of name, addr | esources Contact<br>ne criteria below for<br>leaving details, ear<br>ress or hours or a p | s<br>your search.<br>ly retirement authorisa<br>eriod of strike, then clie | tion, details of maternit<br>ck on <u>"Bulk Processes</u> " | y leave, etc.<br><u>"</u> above. | Member Search<br>The member search facility allows you the<br>find individual scheme members.<br>Enter either the National Insurance<br>Number or the Surname and click<br>'Search' |
| Forenames                                                                                              |                                                                                                    | Surname                                                                                                    |                                                                                           |                                                                            |                                                             |                                  |                                                                                                    |
| NI Number                                                                                              |                                                                                                    | Postcode                                                                                                    |                                                                                           |                                                                            |                                                             |                                  |                                                                                                    |
| Date of birth<br>(dd/mm/yyyy)                                                                          |                                                                                                    |                                                                                                    |                                                                                           |                                                                            |                                                             |                                  |                                                                                                    |
| SEARCH                                                                                                 |                                                                                                    |                                                                                                    |                                                                                           |                                                                            |                                                             |                                  |                                                                                                    |
| search<br>Results                                                                                      |                                                                                                    |                                                                                                    |                                                                                           |                                                                            |                                                             |                                  | To see the data for the member, click<br><b>'View Details'</b> . By following the links of<br>the left you can see the member's                                                     |
| Forenames                                                                                              | Surname                                                                                                    | Date of birth                                                                                                  | Postcode                                                                                  | NI Number                                                                  | View Details                                                | E                                | pension details.                                                                                                    |
| A                                                                                                    | TEST                                                                                                    | 01/01/1900                                                                                                    | <b>AA1 1AA</b>                                                                            | AA123456A                                                                  | View Details                                                | Forms                            |                                                                                                    |
| Δ                                                                                                    | TEST                                                                                                    | 01/01/1900                                                                                                    | <b>AA1 1AA</b>                                                                            | AA123456A                                                                  | View Details                                                | Forms                            |                                                                                                    |

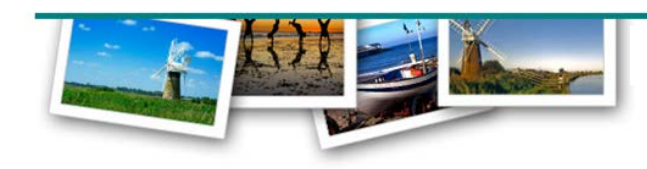

Page 13 of 31

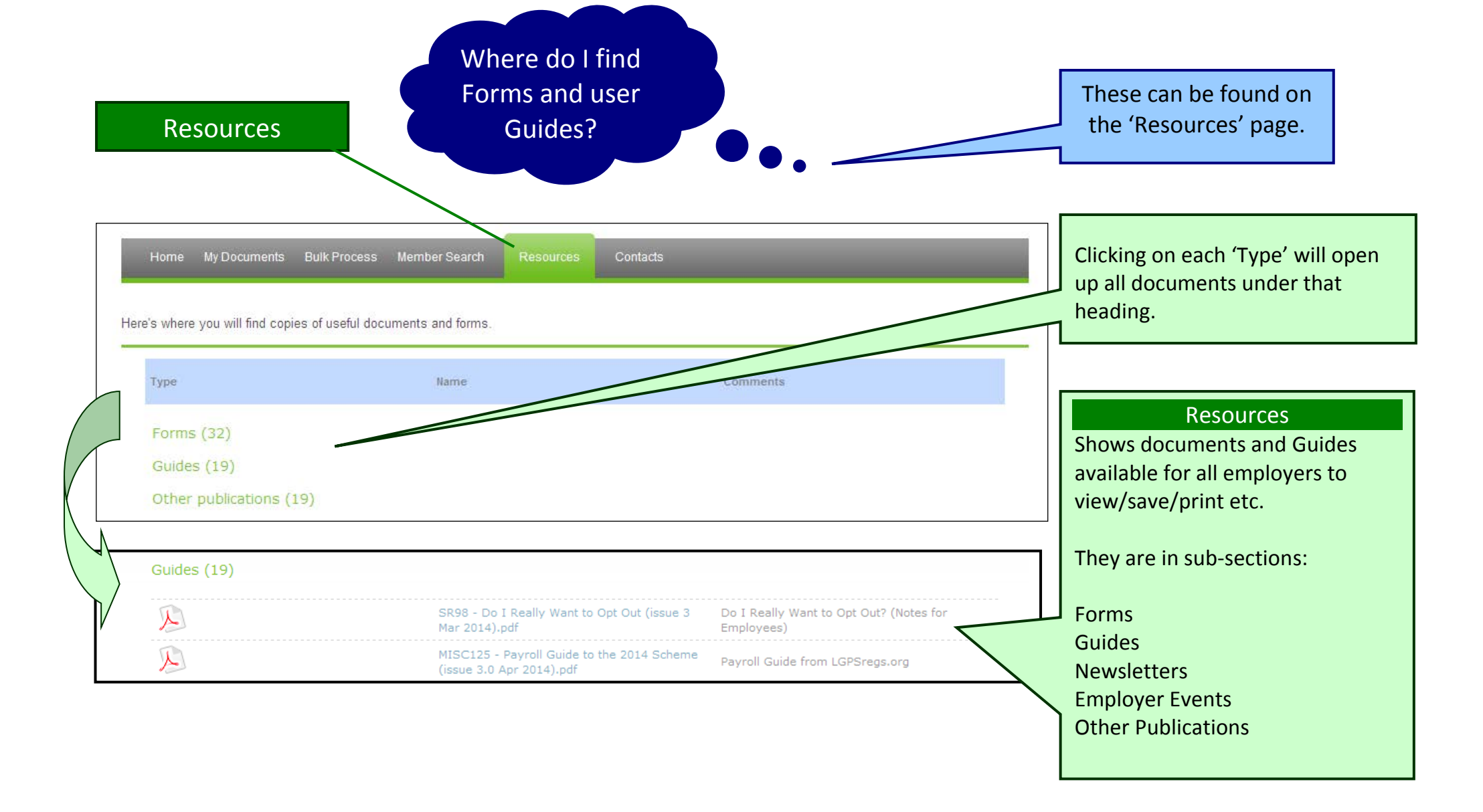

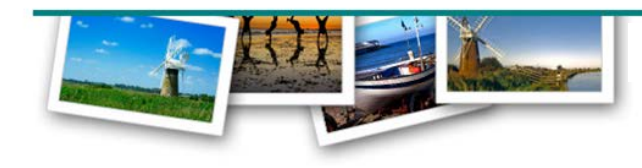

|                                | Contacts                                         | Wher<br>add o<br>c               | e can I check,<br>or update our<br>ontacts? |             | Norfolk Pension Fund uses these details<br>to contact you and your organisation so<br>please check them regularly and keep<br>them up-to-date |
|--------------------------------|--------------------------------------------------|----------------------------------|---------------------------------------------|-------------|----------------------------------------------------------------------------------------------------|
| Home My Do                     | cuments Bulk Process Me                          | mber Search Resources Contac     | ts                                          |             | Contacts                                                                                                    |
| Contacts                       |                                                  |                                  |                                             |             | The contacts screen will show all available contact names together with their direct                                                          |
| Name                           | Role                                             | Telephone                        | Email                                       |             | line number and e-mail address.                                                                                                    |
| G Email                        | Other                                            | 01603 111111                     | general.email@norfolk.gov.uk                | view   edit |                                                                                                    |
| G Email                        | Other                                            | 01603 111111                     | general.email@norfolk.gov.uk                | view   edit | Click 'View' to see more details.                                                                                                    |
| G Email                        | Other                                            | 01603 111111                     | general.email@norfolk.gov.uk                | view   edit |                                                                                                    |
| G Email                        | Other                                            | 01603 111111                     | general.email@norfolk.gov.uk                | view   edit | Click 'Edit' to update or delete the contact details                                                                                          |
|                                |                                                  |                                  |                                             | Add contact |                                                                                                    |
|                                |                                                  |                                  |                                             |             |                                                                                                    |
| Click <b>'Add</b><br>A new cor | <b>I contact'</b> to set u<br>ntact can be set u | p a new contact.<br>p either as: |                                             |             |                                                                                                    |

- an Employer Online User (who will have an account and can log in to the Employer Portal) and receive Newsletters and communications OR
- as a <u>contact with no access</u> to the Employer Portal but who will receive Newsletters and communications.

Please see the "Create New Contact" process on the following pages for more information.

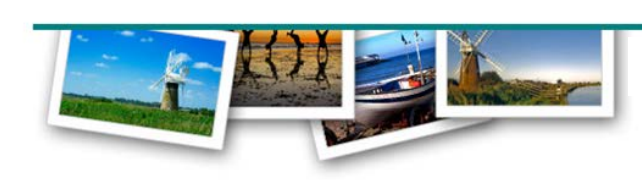

## Checking and updating "Contacts"

| Cor                                                                                           | ntacts                                           | There are 6 'Role' types available. You can only assign one contact to each role. Any further contacts should be listed as 'Other'.                                                                                                    |
|-----------------------------------------------------------------------------------------------|--------------------------------------------------|----------------------------------------------------------------------------------------------------|
| Home My Documen<br>Edit contact<br>You can modify the co<br>Important: The contact<br>Contact | ts Bulk Process Member Search Resources Contacts | Pensions Liaison Officer – employer contact<br>Human Resources Officer – for HR queries<br>Financial Contact – for finance queries<br>Contributions Contact – for completing the annual Year End<br>Returns/SR71's scheme payovers/payroll queries<br>FRS17 Contact – for FRS17/IAS19 reporting etc<br>Chief Executive Officer – the head of your organisation |
| Title *                                                                                       | Miss                                             |                                                                                                    |
| Forename *                                                                                    |                                                  | <br><b>Other</b> – for any further contacts                                                                                                    |
| Surname *                                                                                     |                                                  |                                                                                                    |
| Position                                                                                      | Pensions Systems Officer                         |                                                                                                    |
| Role                                                                                          | Uther M                                          |                                                                                                    |
| Employer                                                                                      | NORFOLK COUNCIL                                  |                                                                                                    |
| Address 1 *                                                                                   | 5th Floor Lawrence House                         | Contacts                                                                                                    |
| Address 2                                                                                     | 5 St Andrews Hill                                |                                                                                                    |
| Address 3                                                                                     |                                                  | To <b>UPDATE</b> the contact information amend the desired                                                                                                    |
| Address 4                                                                                     |                                                  | fields and click (Undete)                                                                                                    |
| Postcode *                                                                                    | NR2 1AD                                          | neius anu ciick opdate.                                                                                                    |
| Telephone                                                                                     | 01603 222648                                     |                                                                                                    |
| Fax                                                                                           | 01603 495795                                     | NB: Fields with an asterisk * are required fields and must                                                                                                    |
| Email address                                                                                 | isobel.carriage@norfolk.gov.uk                   | be completed.                                                                                                    |
| PensionsWeb user?                                                                             | Yes                                              |                                                                                                    |
| Cancel                                                                                        | Delete Update                                    | To <b>REMOVE</b> a contact, click <b>'Delete'</b> .                                                                                                    |

Page 16 of 31

| Add contact            |                                                                                          |             |     |
|------------------------|------------------------------------------------------------------------------------------|-------------|-----|
| Please enter the new c | intact's details. Tick the PensionsWeb user box to allow the contact to access the emplo | yer portal  |     |
| Contact                |                                                                                          | view all >> |     |
| Title *                |                                                                                          |             |     |
| Forename *             |                                                                                          |             |     |
| Surname *              |                                                                                          |             |     |
| Position               |                                                                                          |             |     |
| Role                   | Pensions Liaison Officer [Assigned]                                                      |             | /   |
| Address 1 *            |                                                                                          |             | / ' |
| Address 2              |                                                                                          |             |     |
| Address 3              |                                                                                          |             |     |
| Address 4              |                                                                                          |             | /   |
| Postcode *             |                                                                                          |             |     |
| Telephone              |                                                                                          |             |     |
| Fax                    |                                                                                          | / /         |     |
| Email addross *        |                                                                                          |             |     |

#### Contacts

To **CREATE** a new contact, complete the relevant fields and click 'Add'.

If the contact <u>does</u> need access to the Employer Portal and is to be set up as an Employer Online User, please tick 'PensionsWeb User'. (See next page.)

If the contact <u>does not</u> need access to the Employer Portal, please leave the **'PensionsWeb User'** box unticked. The contact will receive Newsletters and general communications from Norfolk Pension Fund.

NB: Fields with an asterisk \* are required fields and must be completed.

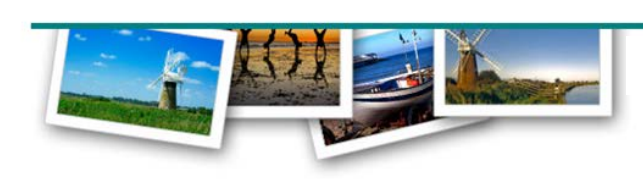

## Adding a colleague as an "Employer Online User"

| Home My Doo                             | cuments Bulk Process Member Search Resources Contacts Reports Content Management                                                   | Contacts                                                                              |
|-----------------------------------------|----------------------------------------------------------------------------------------------------|---------------------------------------------------------------------------------------|
| Contact                                 | view all >>                                                                                                    | You have successfully set up a new<br>Employer Online User. Please check to           |
| Name                                    | Halle Berry                                                                                                    | ensure the details you have input are                                                 |
| Position                                | Clerk                                                                                                    | correct.                                                                              |
| Role                                    | Pensions Liaison Officer                                                                                                    |                                                                                       |
| Employer                                | The Parish Council                                                                                                    |                                                                                       |
| Telephone                               | 01234 567891                                                                                                    | Deserverde                                                                            |
| Fax                                     | 01234 567899                                                                                                    | Passwords                                                                             |
| Email address                           | Theparishcouncil@guesswho.co.uk                                                                                                    | Now set a password for your colleague.                                                |
| What happens n                          | ext?                                                                                                    | remember it must be:                                                                  |
| In order to registe<br>time they login. | er your colleague as a pensionsWEB user, you need to provide a temporary password which they will use to access the site the first | 8 characters long                                                                     |
| Please ensure th<br>character.          | e temporary password is at least 8 characters long, contains an upper and a lower case letter, at least one number and a special   | <ul> <li>Contain upper and lower case letters</li> <li>At least one number</li> </ul> |
| You must then pr                        | rovide the temporary password details to the contact.                                                                              | At least one special character                                                        |
| Assign temporar                         | y password                                                                                                    | Click 'Continue'                                                                      |
| Temporary passv                         | vord •••••••• continue                                                                                                    | NOTE: Now let your colleague know the temporary password                              |
| When the                                | new user accesses the Employer Portal for the first time they will be prompted<br>to create a new password.                        |                                                                                       |

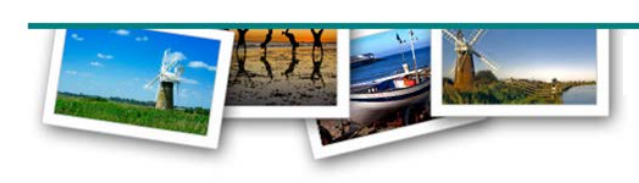

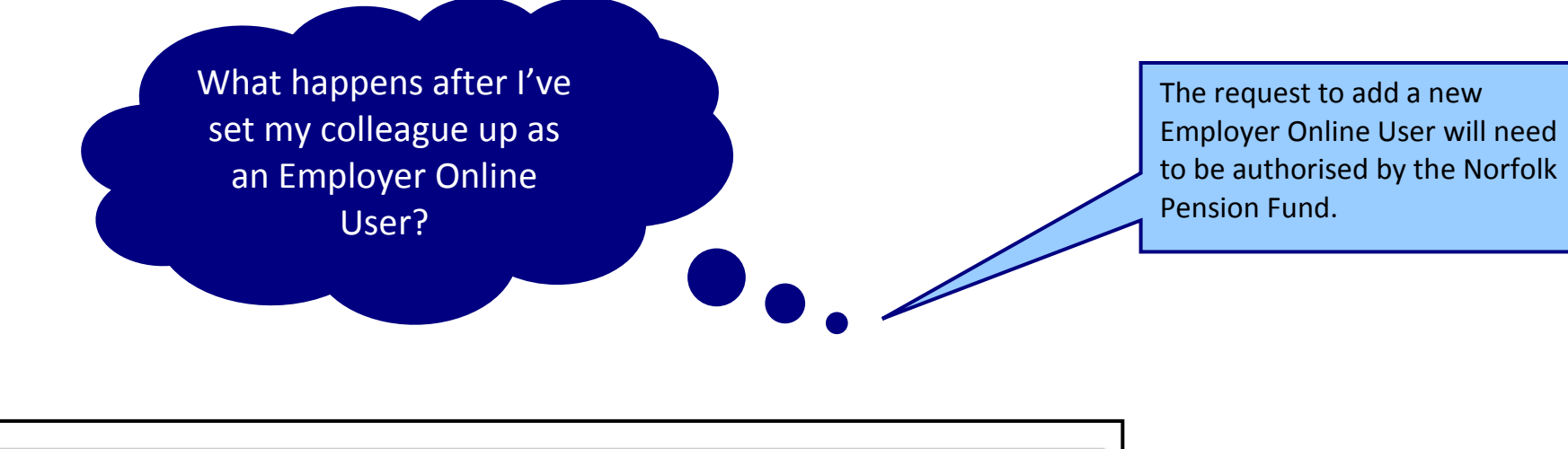

| Contact account confirmation                                                           |                                                                                                    |                                      |
|----------------------------------------------------------------------------------------|----------------------------------------------------------------------------------------------------|--------------------------------------|
| The contact account has been created.                                                  |                                                                                                    |                                      |
| What happens next?                                                                     |                                                                                                    |                                      |
| The contact account request will be<br>processed by the pension fund<br>administrators | The contact will receive an email<br>from the administrators within 72<br>hours with details of how to log in for<br>the first time |                                      |
|                                                                                        |                                                                                                    |                                      |
|                                                                                        |                                                                                                    | We may contact you to verify the new |

We may contact you to verify the new Employer Online Users' credentials

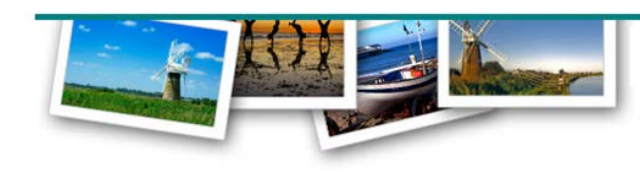

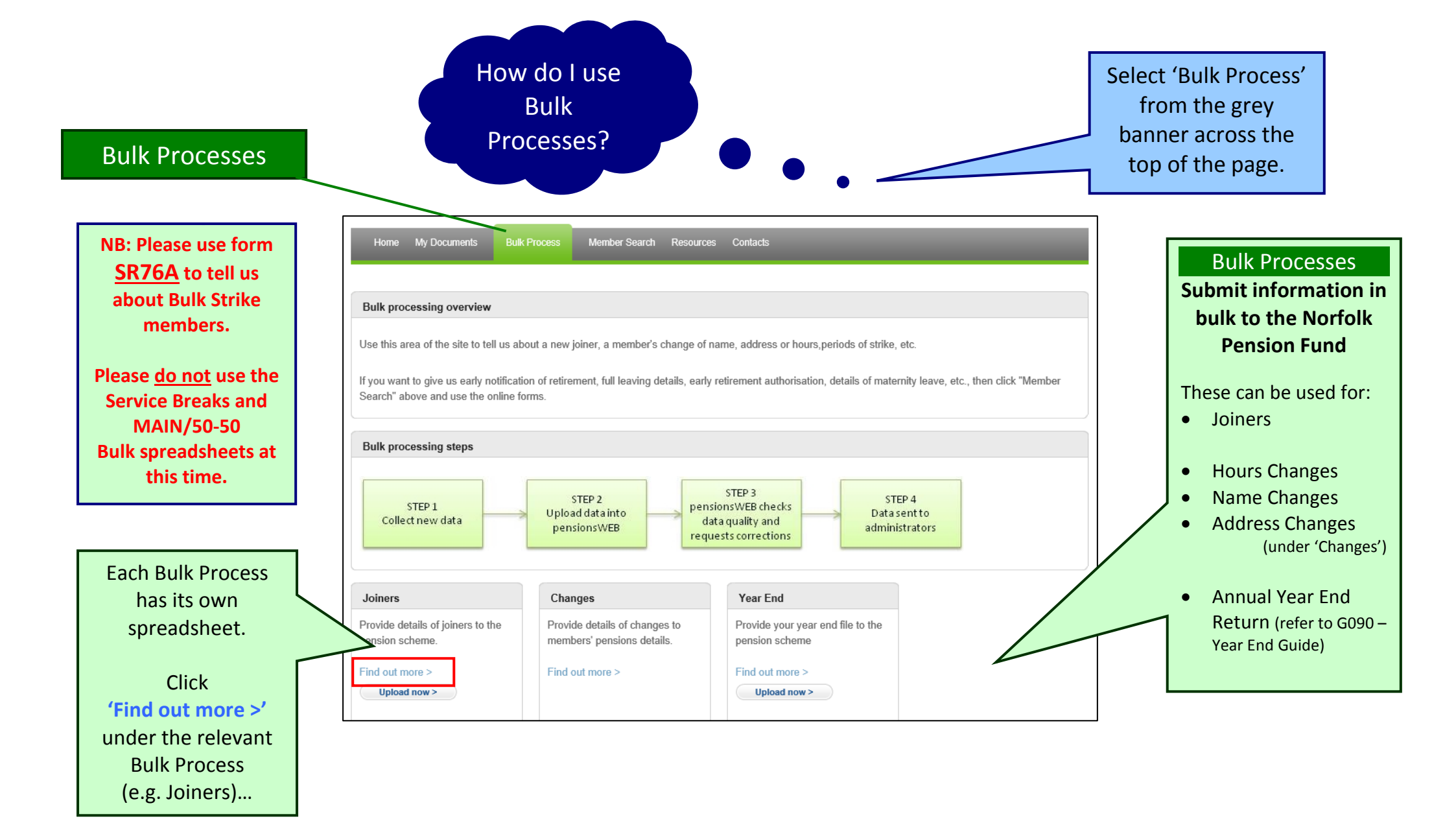

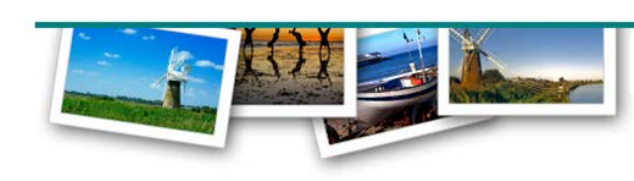

Page 20 of 31

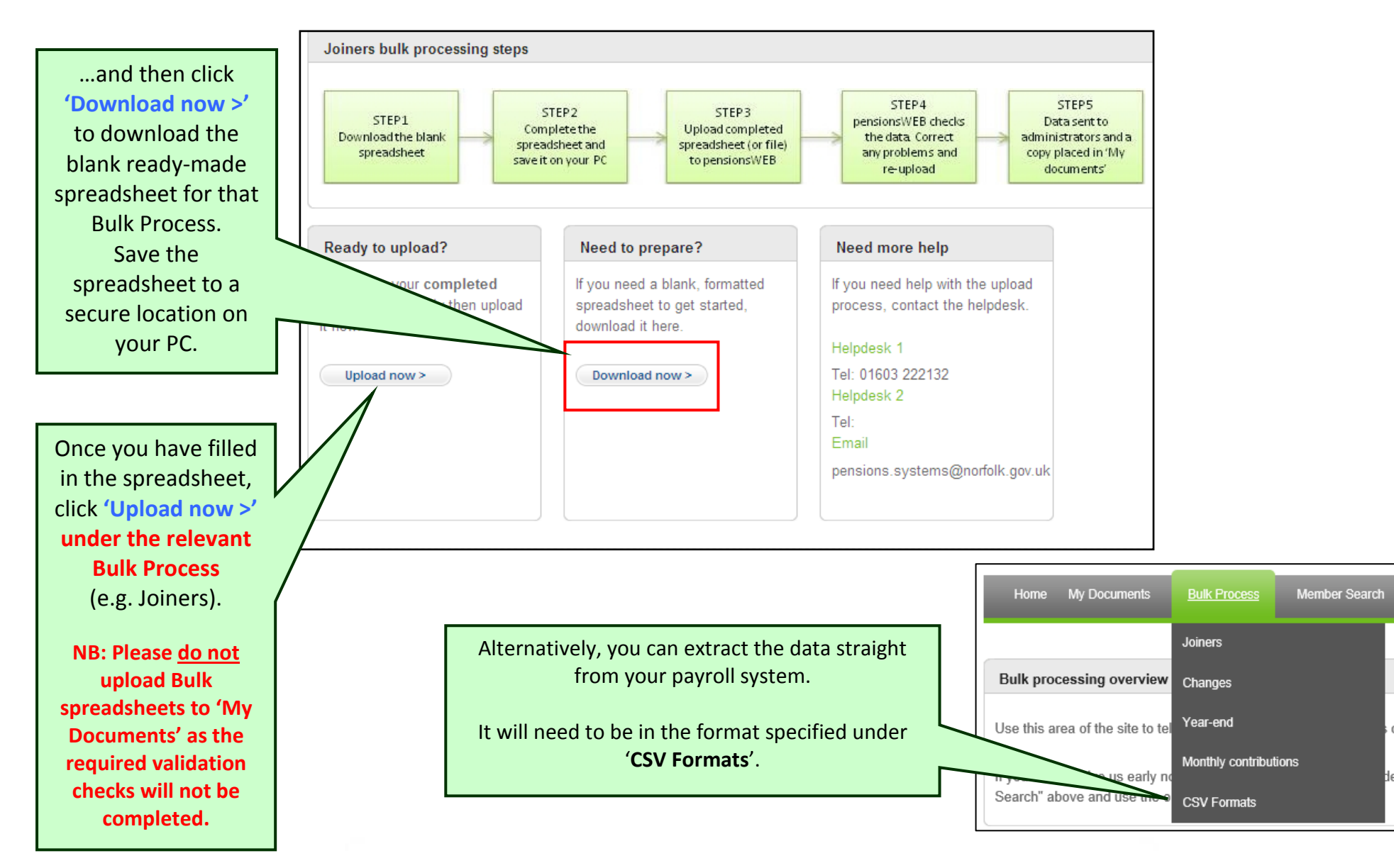

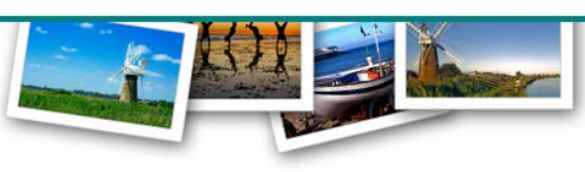

| Upload your file Browse to the document you intend to upload                                                                           | Click 'Browse' to select the spreadsheet<br>you wish to upload.                    |
|----------------------------------------------------------------------------------------------------|------------------------------------------------------------------------------------|
| Browse                                                                                                    | Once you have selected the spreadsheet click 'Upload'.                             |
|                                                                                                    | This may take a few minutes to upload as your data is also being validated.        |
| Upload Status                                                                                                    |                                                                                    |
| <ul> <li>Validating file</li> <li>File created successfully</li> <li>Uploading files</li> <li>Files uploaded successfully</li> </ul>   | If your data has been validated successfully, you will get this message.           |
| File Uploaded                                                                                                    | You will be able to see the files you have uploaded under 'My Documents'.          |
| Your file has been successfully processed and uploaded.<br>The file contained 3 record(s).                                             | If the spreadsheet cannot be validated<br>then one of the screens on the following |
| What happens next?                                                                                                    |                                                                                    |
| Information will be processed by the pension fund administrators Updated member information will appear on PensionsWEB within 72 hours |                                                                                    |
|                                                                                                    |                                                                                    |

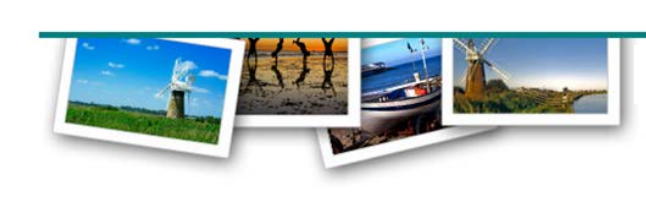

The first half of the Validation process checks the data in the uploaded spreadsheet to make sure no required fields are missing, and the data is in the correct format (e.g. no numbers in the Surname field, etc).

If there are no basic Validation errors, you will not see this screen.

|                                                                                   | The uploaded file contains errors                                                                             |                                                    |                                                                                                    |  |  |  |  |
|-----------------------------------------------------------------------------------|----------------------------------------------------------------------------------------------------|----------------------------------------------------|----------------------------------------------------------------------------------------------------|--|--|--|--|
|                                                                                   | 3 of the 3 member records included errors that need to be fixed before the file can be uploaded successfully. |                                                    |                                                                                                    |  |  |  |  |
| Basic Validation Errors<br>e.g. data missing or invalid                           | Step 1 - Review e<br>Review the output in th                                                                  | rrors                                              | Step 2 - Upload a revised file<br>Fix the errors in the spreadsheet before uploading. For small<br>numbers of errors (less than 20) this is the preferred option |  |  |  |  |
| <b>Option 1</b><br>If there are a large number of<br>errors then you can download |                                                                                                    | Download Report                                    | Upload Now                                                                                                    |  |  |  |  |
| an Error Report to review and                                                     | S Validation Errors                                                                                           | -                                                  |                                                                                                    |  |  |  |  |
| original spreadsheet.                                                             | Line         Member           1         Init Surname                                                          | Error<br>NI Number must be prov                    | rovided and is missing.                                                                                                    |  |  |  |  |
| Option 2                                                                          | <sup>2</sup> Init Surname                                                                                     | Pension Reference mus                              | ust be provided and is missing.                                                                                                    |  |  |  |  |
| Review the errors in the table                                                    | <sup>3</sup> Init Surname                                                                                     | Surname must be provi                              | vided and is missing.                                                                                                    |  |  |  |  |
| shown and fix the errors in your original spreadsheet.                            | 5 💌 🛛 4 Page 1                                                                                                | 5 V A Page of 1 V V S Displaying 1 to 3 of 3 items |                                                                                                    |  |  |  |  |
|                                                                                   | What happens next?                                                                                            |                                                    |                                                                                                    |  |  |  |  |
| Conce the errors are fixed you can upload the revised file.                       | Fix the errors in your fi<br>error teput to halo you                                                          | le, using the Upload a revise                      | sed file If you need help with the upload process call or email the helpdesk                                                                                     |  |  |  |  |
|                                                                                   | Download Error R                                                                                              | Upload                                             | Telephone: 01603 222132<br>Email:<br>pensions.systems@norfolk.gov.uk                                                                                             |  |  |  |  |

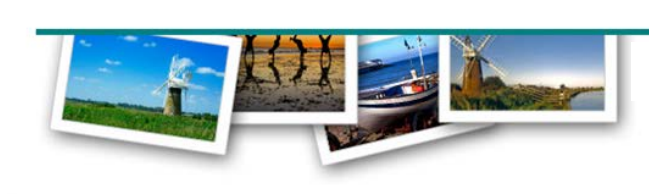

The second half of the Validation process checks the data in the uploaded spreadsheet against the data currently held by the Norfolk Pension Fund (e.g. is the NI Number correct, is the date joined correct, etc).

If there are no secondary Validation errors, you will not see this screen.

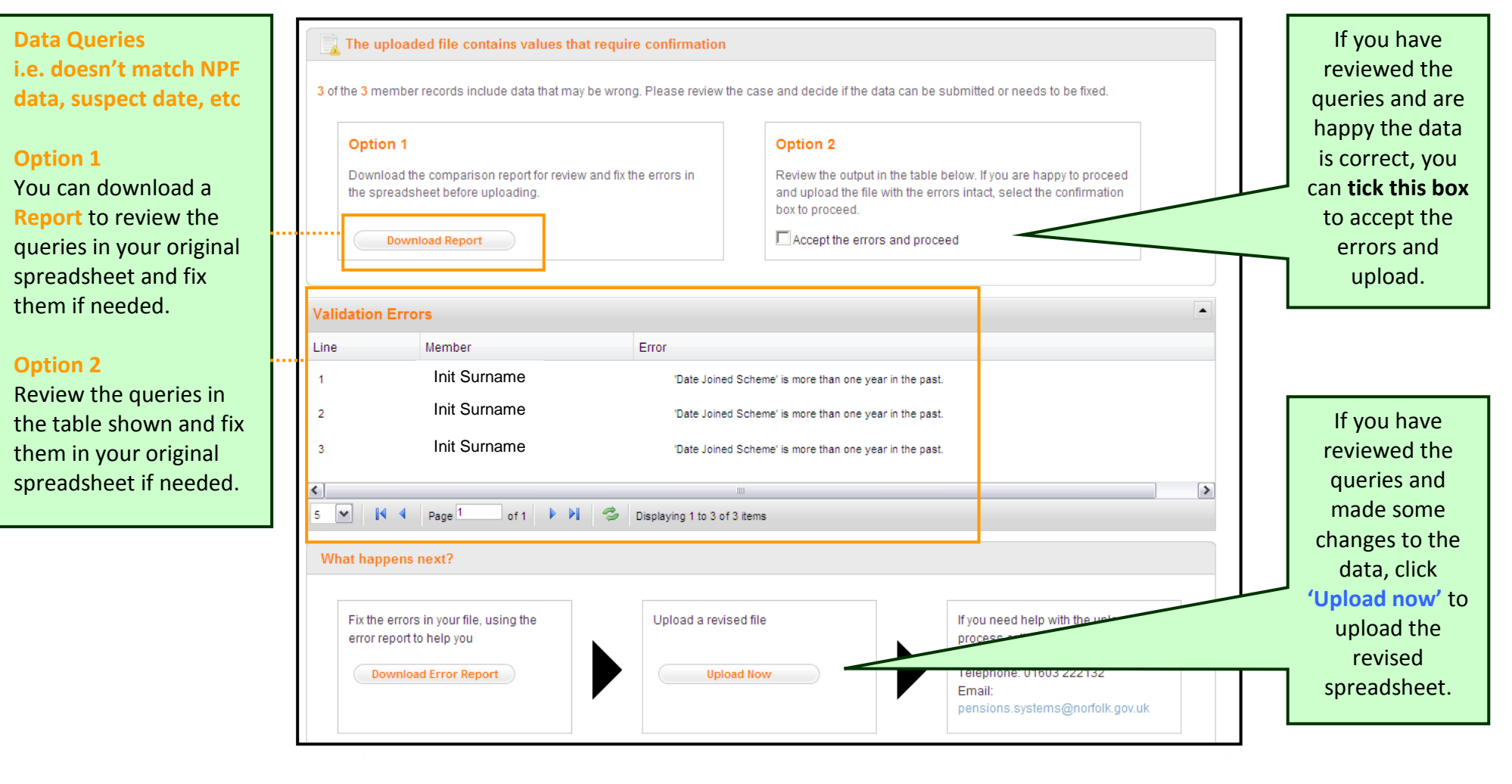

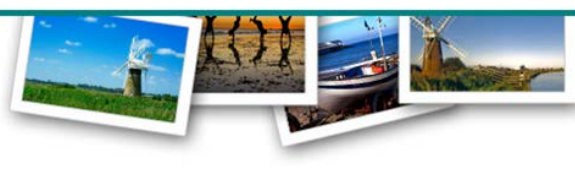

How to complete the **Bulk Joiners** spreadsheet.

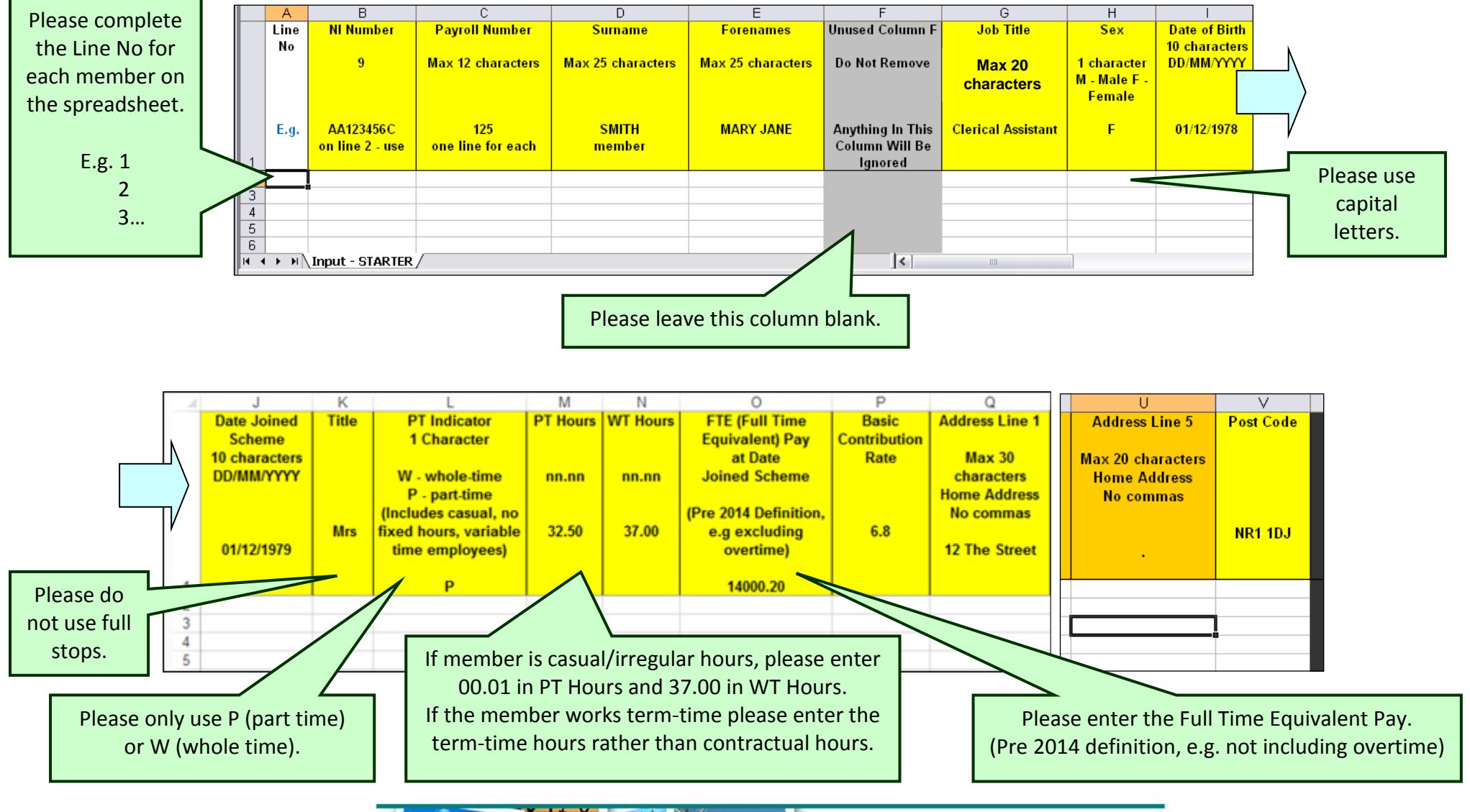

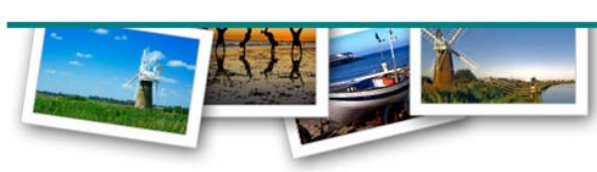

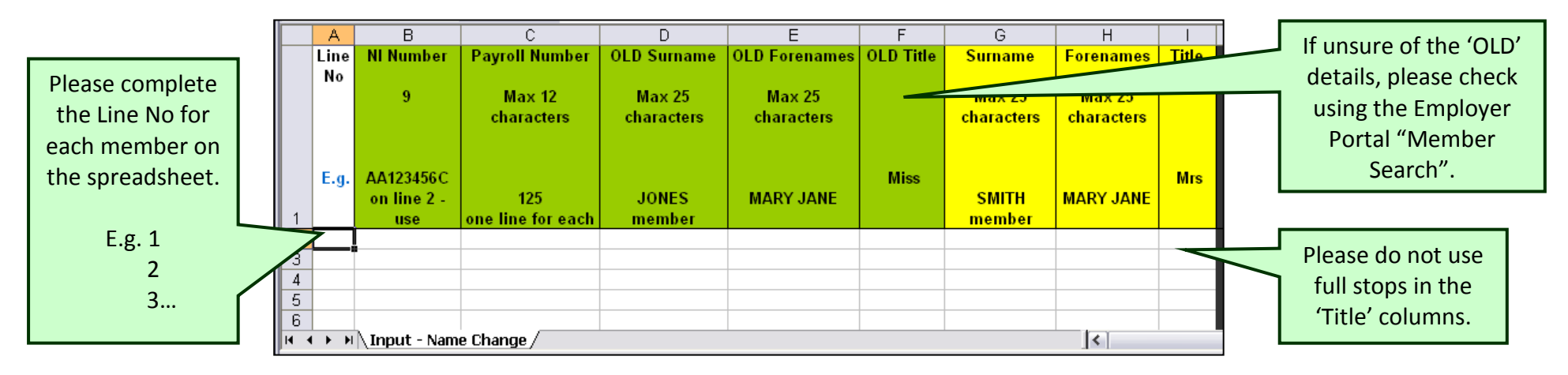

How to complete the **Bulk Name Changes** spreadsheet.

How to complete the Bulk Address Changes spreadsheet.

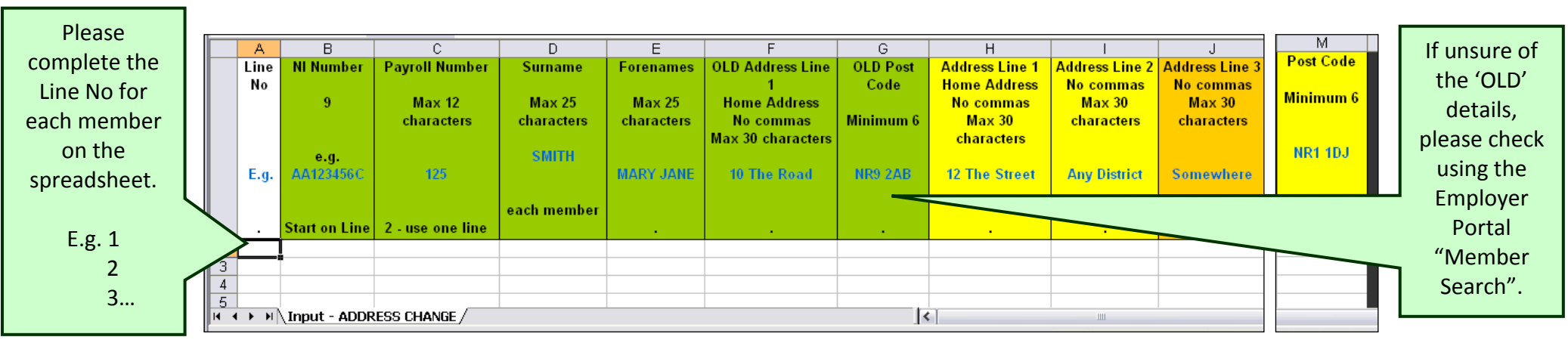

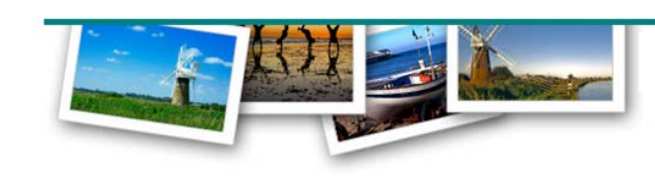

How to complete the **Bulk Hours Changes** spreadsheet.

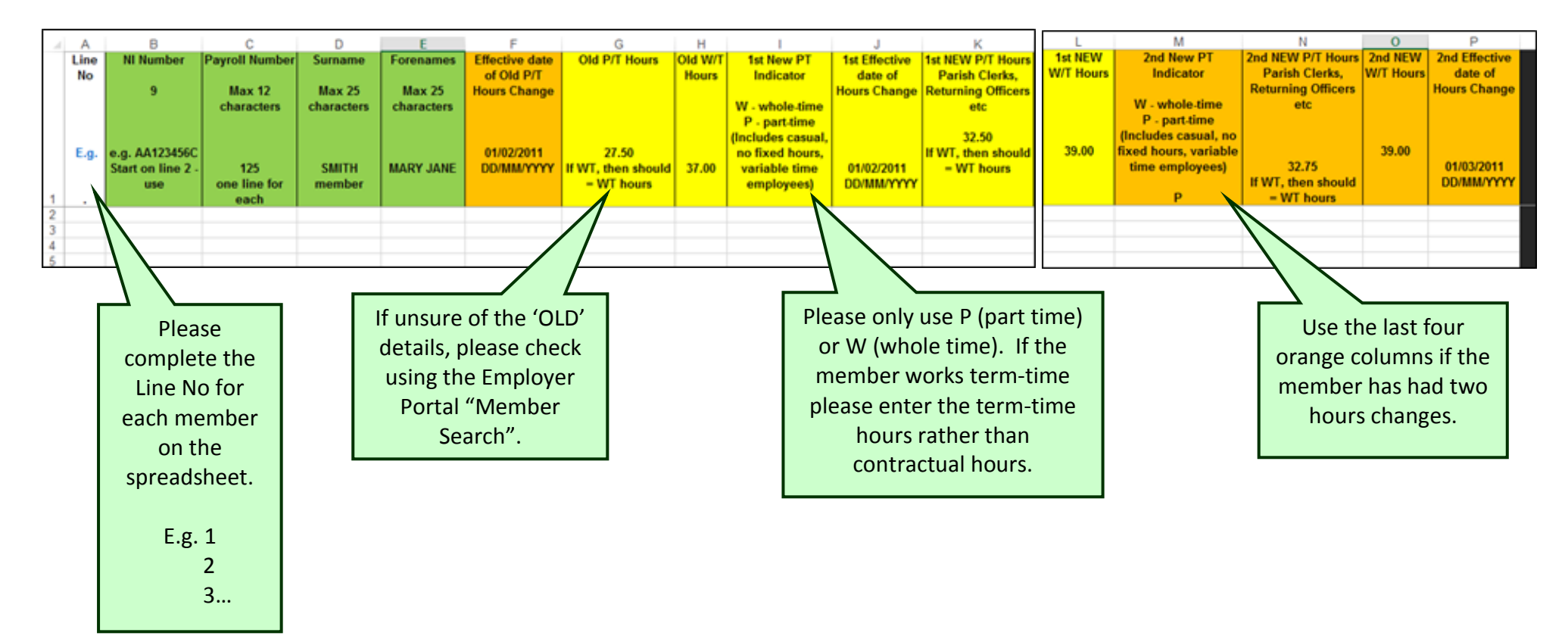

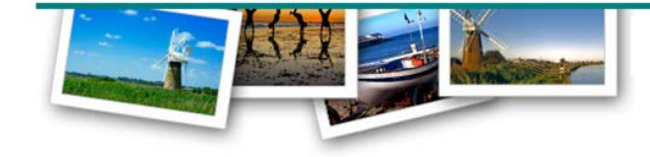

| Member S                                                        | Search                                                                                          | How do I<br>Online For        | use<br>ms?                                                        |                                 |                       |   | Select 'Member<br>Search' from the<br>grey banner across<br>the top of the page.                   |
|-----------------------------------------------------------------|-------------------------------------------------------------------------------------------------|-------------------------------|-------------------------------------------------------------------|---------------------------------|-----------------------|---|----------------------------------------------------------------------------------------------------|
| Home My Docu<br>Enter details below to<br>You can then select a | ments Bulk Processes M<br>search for a member's record. Y<br>"Form" to give us early notificati | lember Search Resources       | Contacts<br>below for your search.<br>etails, early retirement au | thorisation, details of n       | naternity leave, etc. |   | Online Forms                                                                                       |
| If you want to tell us a                                        | bout a new joiner, a member's cł                                                                | nange of name, address or hou | irs or a period of strike, t                                      | hen click on " <u>Bulk Proc</u> | cesses" above.        | t | 'Submit Online Forms to<br>he Norfolk Pension Fund'                                                |
| Forenames                                                       |                                                                                                 | Surname                       | test                                                              |                                 |                       |   | nter the member's details                                                                          |
| NI Number                                                       |                                                                                                 | Postcode                      |                                                                   |                                 |                       |   | and click Search .                                                                                 |
| Date of birth<br>(dd/mm/yyyy)                                   |                                                                                                 |                               |                                                                   |                                 |                       | U | nder ' <b>Results</b> ' look for the                                                               |
| SEARCH<br>Results                                               |                                                                                                 |                               |                                                                   |                                 |                       | r | <ul><li>elevant member and click</li><li>'Forms' to see the list of<br/>available forms.</li></ul> |
| Forenames                                                       | Surname Date o                                                                                  | f birth Postcode              | NI Number                                                         | View Details<br>View Details    | Forms<br>Forms        |   |                                                                                                    |

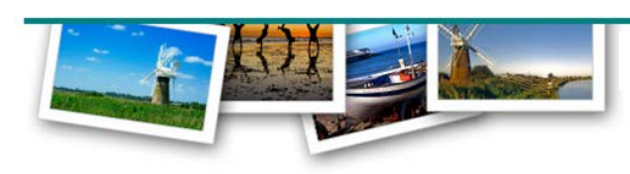

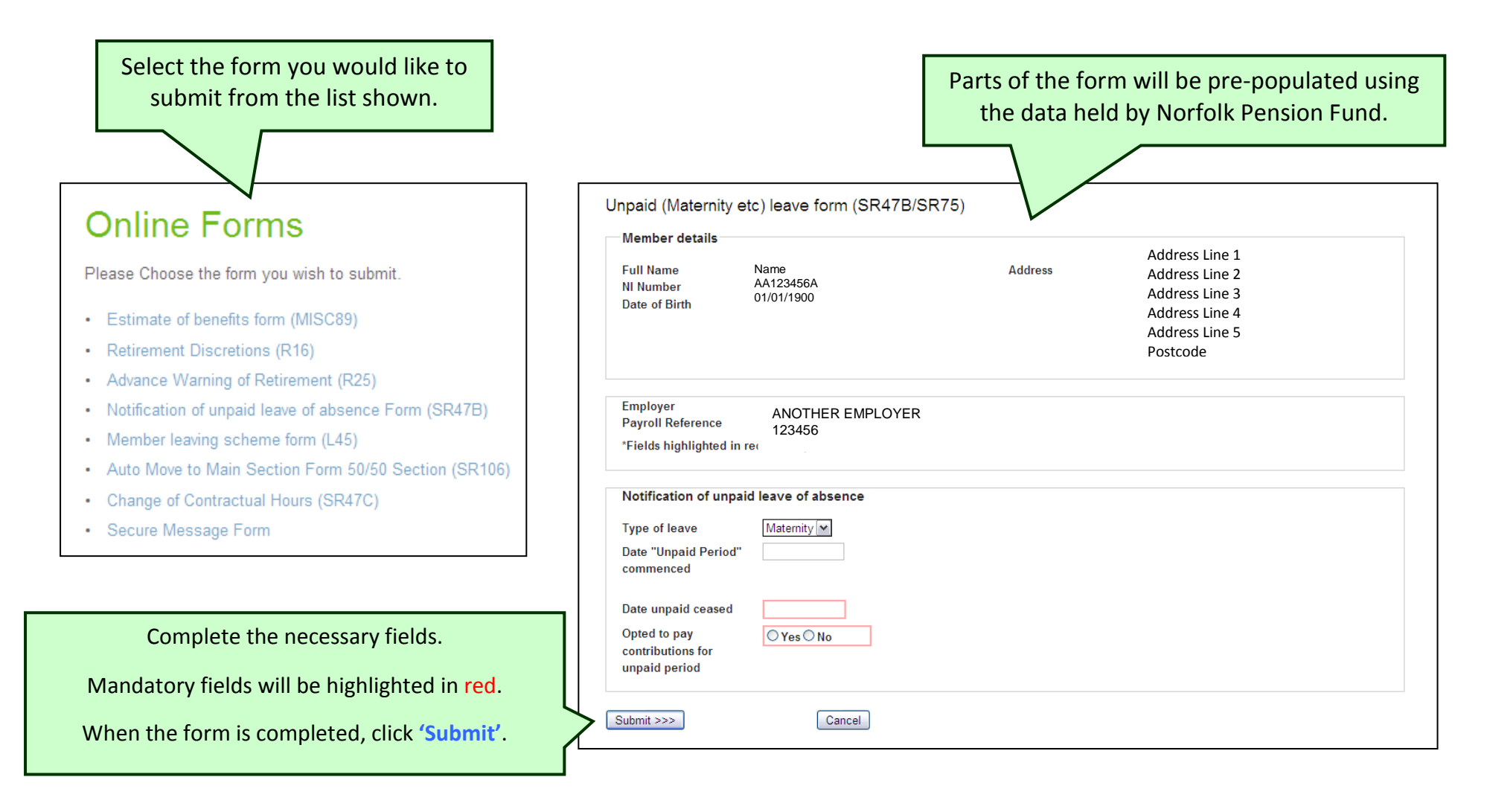

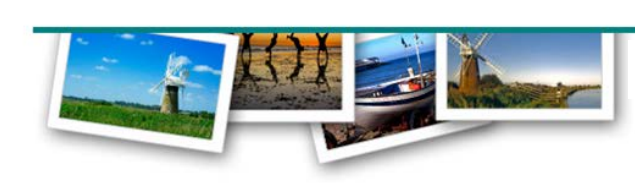

## Submitting Online Forms to the Norfolk Pension Fund

| Message from webpage         Image: By submitting this form, you confirm on behalf of the employer that these details are correct. You are authorising NPF to carry out the required actions and that any necessary consents have been obtained. You should ensure that you have the required authority and that it complies with your Policy Statement. | Click <b>'Ok'</b> to confirm that you<br>want to submit the form to<br>Norfolk Pension Fund.                                                                                         |  |  |
|----------------------------------------------------------------------------------------------------|----------------------------------------------------------------------------------------------------|--|--|
| OK Cancel                                                                                                    |                                                                                                    |  |  |
| Generated by Employer User (employeruser1@hymans.co.uk) on 08 January 2014 at 13:16 The form has been successfully submitted The form will be available in the <u>My Documents</u> area in a few minutes                                                                                                    | Confirmation will appear<br>showing the form has been<br>successfully submitted.<br>Click <b>'My Documents'</b> to see<br>the submitted form,<br>or <b>'Back to Member Search'</b> . |  |  |
|                                                                                                    | Under <b>'My Documents'</b> , the                                                                                                    |  |  |
| Latest uploads by ANOTHEREMPLOYER                                                                                                    | submitted form will appear                                                                                                    |  |  |
| With no search criteria, the list below shows the most recent 20 items. When doing a full search you can search older documents. Show search                                                                                                    | after a few minutes as a PDF                                                                                                    |  |  |
| Upload<br>date Uploaded by                                                                                                    | 'Pending' to 'Processed' when                                                                                                    |  |  |
| 18/02/2015 L. Carriage Form _Member leaving<br>scheme form (L45).pdf                                                                                                    | it has been downloaded by<br>Norfolk Pension Fund.                                                                                                    |  |  |

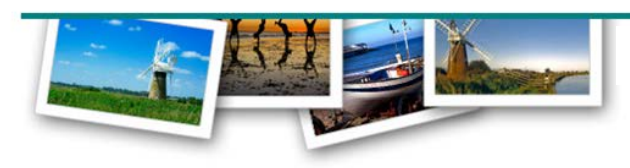

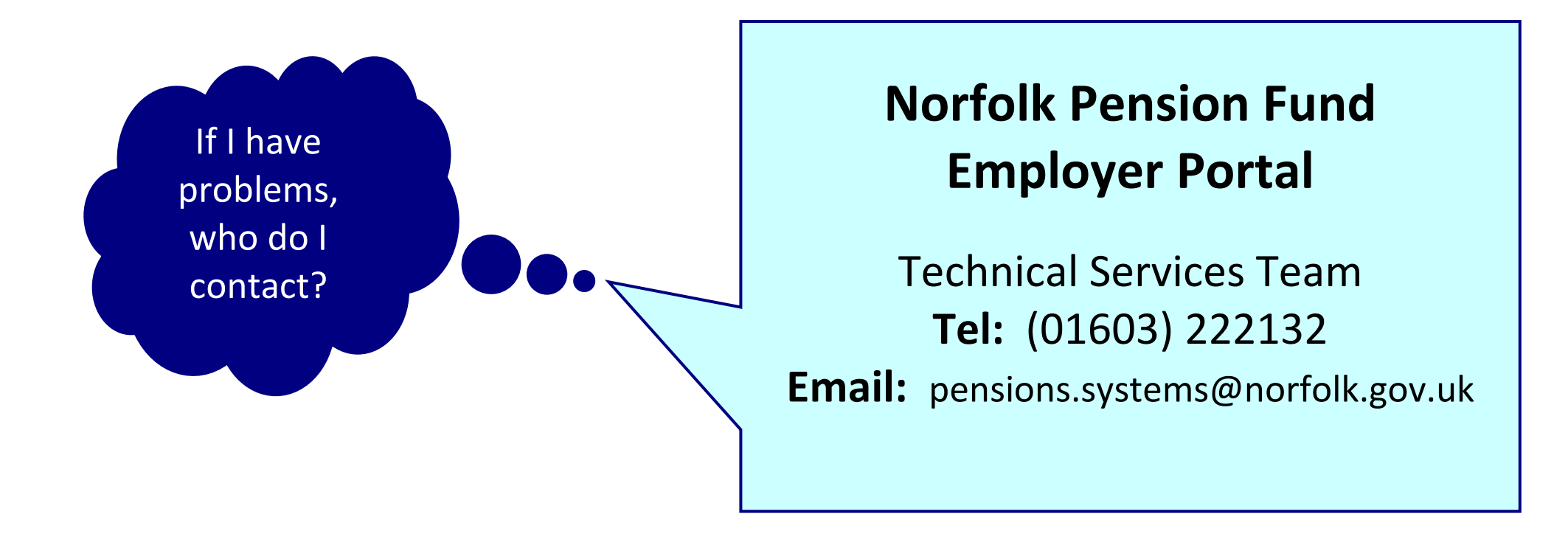